## **ARCADEVGA WINDOWS 7 32 BITS Y WINDOWS XP DRIVERS INSTALLATION MANUAL**

Enter **Device Manager** (Right click on the Computer icon and click Manage). Next, double click on Screen Adapters, you will see ATI FIREGL V3100 or Standard VGA Card (it is the driver that automatically installs Windows by default and we must replace them with the drivers of the arcadevga of the CDROM)

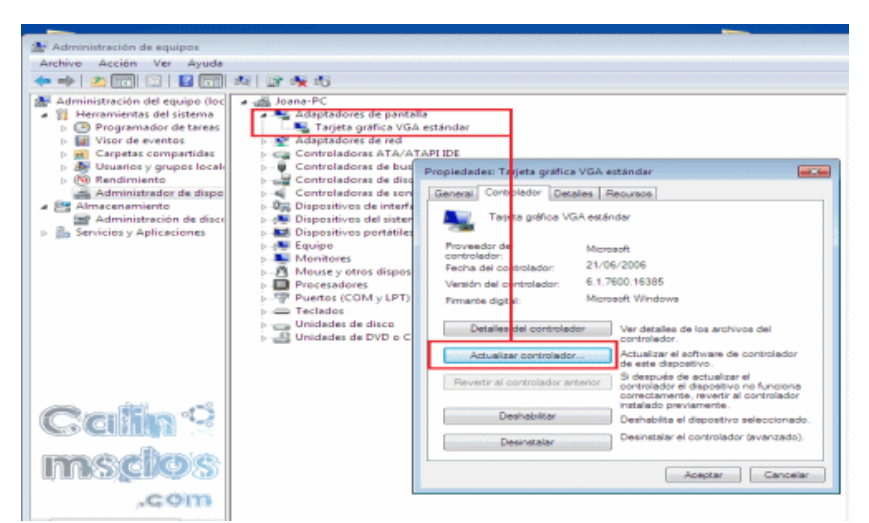

Now the next thing we'll do is update the driver.

| 0 |          | Actualizar software de controlador: Tarjeta gráfica VGA estándar                                             | Calin 7  |
|---|----------|----------------------------------------------------------------------------------------------------|----------|
|   | έC       | mo desea buscar el software de controlador?                                                                  | msclos   |
|   | <b>_</b> | actualizado COM<br>lador más<br>característica en                                                            |          |
|   | 4        | Buscar software de controlador en el equipo<br>Buscar e instalar el software de controlador de forma manual. |          |
|   |          |                                                                                                    |          |
|   |          |                                                                                                    | Cancelar |

We will find the driver software on the computer and manually install the driver.

## IMPORTANT: IF YOU USE WINDOWS 7 YOU WILL SEE THE FIRST PICTURE, IF YOU USE WINDOWS XP THE SECOND PICTURE. THE OPTION BELOW "NO SEARCH" MUST BE CHECKED AND "I WILL SELECT THE DRIVER TO BE INSTALLED."

|   |                                                                                                    |                                                         | Asistente para actualización de hardware                                                                                                    |  |  |
|---|----------------------------------------------------------------------------------------------------|---------------------------------------------------------|----------------------------------------------------------------------------------------------------|--|--|
| 0 | 📋 Actualizar software de controlador: Tarjeta gráfica VGA estándar                                                                                                    | Calin                                                   | Elija sus opciones de búsqueda e instalación.                                                                                                    |  |  |
|   | Busque software de controlador en el equipo<br>Buscar el software de controlador en esta ubicación:<br>[Manna/Destopl/06/56 (orcevars.exinvists.ed/6 international.eving) •<br>[] Incluir subcarpetas | Egeminer                                                | Buscar el controlador más adecuado en estas ubicaciones: Use las siguientes casillas de verificación para limitar o expandir la búsqueda predeterminada, la cual incluye rutas locales y medios extraíbles. Se instalará el mejor controlador que se encuentre.     Buscar en medios extraíbles (disquete, CD-ROM)     Incluir esta ubicación en la búsqueda: |  |  |
|   |                                                                                                    |                                                         | C:\Driver de video\XP_INF                                                                                                    |  |  |
|   |                                                                                                    |                                                         | No buscar. Seleccionaré el controlador que se va a instalar.<br>Mediante esta opción podrá seleccionar de una lista el controlador del dispositivo. Windows no<br>puede garantizar que el controlador que elija sea el más apropiado para su hardware.                                                                                                    |  |  |
|   | Elegir en una lista de controladores de dispositivo e<br>Esta lista mostrará el software de controlador instalado compatible<br>software de controlador que esté en la misma categoría que el disp    | n el equipo<br>con el dispositivo y todo el<br>ositivo. |                                                                                                    |  |  |
|   |                                                                                                    | Siguiente Cancelar                                      | < Atrás Siguiente > Cancelar                                                                                                    |  |  |

If you are using Windows 7, click on the option **Choose from a list of device drivers on** your computer.

In the next step we will have to click on USE / SEARCH DISK...

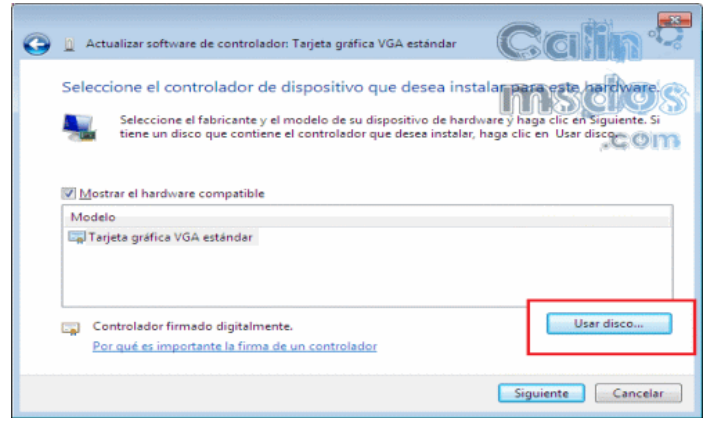

We will then look for the .inf file inside the CD-ROM in the W7 32bits folder

| Administrador de dispositivos                                                                                                 |                                                                                                  |
|----------------------------------------------------------------------------------------------------|--------------------------------------------------------------------------------------------------|
| Archivo Acción Ver Ayuda                                                                                                    |                                                                                                  |
|                                                                                                    |                                                                                                  |
| E despacho                                                                                                    |                                                                                                  |
| Actualizar software de controlador: AMD Radeon HD 6900 Serie                                                                  | s 🛛 🕺 🕺 🎽                                                                                        |
| Ada Ada Actualizar software de controlador: AMD Radeon HD 690                                                                 | 0 Series                                                                                         |
| Educcione el controlador de dispecitivo que desea instalar                                                                    | Buscar en el Panel de o                                                                          |
| ⊕-     ⊕ Con     Seleccione el controlador de dispositivo que desea instalar j     ⊕-     € Con                               | ara este nartivare.                                                                              |
| Con Seleccione el fabricante y el m                                                                                           | X                                                                                                |
| Buscar en:                                                                                                    | 2KXP INF                                                                                         |
| Insete el disco de in     Insete el disco de in     Insete el disco de in     Insete el disco de in     Insete el disco de in | mbre 🗠 🚽 Fecha de mod 🔽 Tipo                                                                     |
| 🛛 🖬 Disp 🖾 Mostra 🔹 continuación.                                                                                             | B_25000 01/01/2007 2:32 Carpeta de archi                                                         |
| Bitos recentes                                                                                                    | C2_25000.inf 16/07/2010 12:16 Información sobr<br>CX_25000.inf 16/07/2010 12:15 Información sobr |
|                                                                                                    | Tipo: Información sobre la instalación                                                           |
| Ted AMD Coniar archives dal                                                                                                   | Fecha de modificación: 16/07/2010 12:16                                                          |
| Tarjet Copial alcivos del                                                                                                    |                                                                                                  |
| Boliotecas                                                                                                    |                                                                                                  |
| Por qué es importante la firma de u                                                                                           |                                                                                                  |
| Equipo                                                                                                    |                                                                                                  |
|                                                                                                    |                                                                                                  |
| Red                                                                                                    |                                                                                                  |
|                                                                                                    |                                                                                                  |
| Non                                                                                                    | ibre: C2_25000.inf  Abrir                                                                        |
| Tipo                                                                                                    | Información sobre la instalación (* inf)     Cancelar                                            |
|                                                                                                    |                                                                                                  |

We will then see the model of our GPU in this case ARCADEVGA. Click on the first option of the list and then click on Next 😀

| Administrador de dispositivos                                                                                                    | _ 🗆 × |
|----------------------------------------------------------------------------------------------------|-------|
| Archivo Acción Ver Ayuda                                                                                                    |       |
|                                                                                                    |       |
| E-A DESPACHO                                                                                                    |       |
| 🖓 📲 🚰 🕽 Actualizar software de controlador: AMD Radeon HD 6900 Series 🛛 🔀                                                                                                    |       |
| 🗈 👰 🛃 🔄 📋 Actualizar software de controlador: AMD Radeon HD 6900 Series                                                                                                    |       |
| e 🦕 Con                                                                                                    |       |
| Seleccione el controlador de dispositivo que desea instalar para este hardware.                                                                                                    |       |
| E Con                                                                                                    |       |
| Econ Seleccione el fabricante y el modelo de su dispositivo de hardware y haga clic en Siguiente. Si tiene un disco que contiene el controlador que desea instalar haga clic en Usar disco. |       |
|                                                                                                    |       |
| € 1 Sp                                                                                                    |       |
|                                                                                                    |       |
| Equ Modelo                                                                                                    |       |
| Ultimarc ArcadeVGA2                                                                                                    |       |
| Proc Ultimarc ArcadeVGA2                                                                                                    |       |
| Ted Ultimarc ArcadeVGA2                                                                                                    |       |
| Ultimarc ArcadeVGA2                                                                                                    |       |
| Utimarc ArcadevGA2                                                                                                    |       |
| Controlador no firmado digitalmente.                                                                                                    |       |
| Por qué es importante la firma de un controlador                                                                                                    |       |
|                                                                                                    |       |
| Siguiente Cancelar                                                                                                    |       |
|                                                                                                    |       |
|                                                                                                    |       |
|                                                                                                    |       |

We then wait for the driver to be installed. Once we have installed the arcadevga drivers manually, we will have to restart the computer for the changes to be saved.